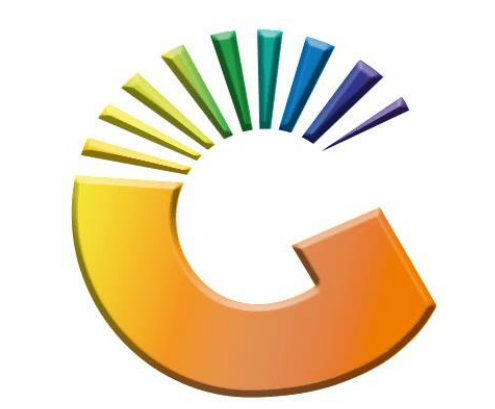

## GENESIS

## How to Guide How to Create a CRM Managers profile

MRJ Consultants 37 Weavind Ave, Eldoraigne, Centurion, 0157 Tel: (012) 654 0300 Mail: <u>helpdesk@mrj.co.za</u>

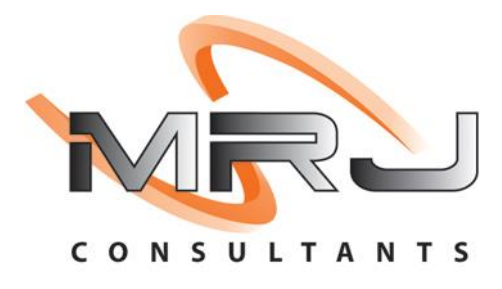

## 1. **Open** Genesis Menu.

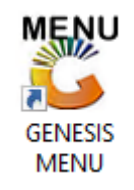

## 2. Type User code and Password.

| GENESIS Main Module                           |                    |           |  |  |  |  |  |  |  |
|-----------------------------------------------|--------------------|-----------|--|--|--|--|--|--|--|
| Select Company BLUE BOTTLE LIQUOR SIMULATION  |                    |           |  |  |  |  |  |  |  |
|                                               | User Code Password |           |  |  |  |  |  |  |  |
| GENESI                                        | S 🔞 <u>C</u> ancel | <b>ок</b> |  |  |  |  |  |  |  |
| CMN999 GENESIS Main Module Version : 10.33.51 |                    |           |  |  |  |  |  |  |  |

3. Open **Debtors** from the Main menu.

| GENESIS :  | Main Menu   | -         |             |     |                |          |        |        |                |        |     |              |  |
|------------|-------------|-----------|-------------|-----|----------------|----------|--------|--------|----------------|--------|-----|--------------|--|
|            | ali cartari | 8         |             |     | Print of Colo  |          | 1      |        |                |        | X   | <b>Setur</b> |  |
| 2020/11/05 | 10:43:33    | Creditors | User: JOANA | Ver | sion : 9.32.31 | Period : | 202011 | Ledger | ESIS-SIMULATIO | Return | FIX | Setup        |  |

4. Click on Master Files.

| 👸 GENESIS : Debt  | tors Module  |                 |                  |          |        |       |  |
|-------------------|--------------|-----------------|------------------|----------|--------|-------|--|
| Kan Stransactions | Master Files | 救 Utilities     | 🔀 Exit           |          |        |       |  |
| <b>G</b>          |              | <b>≵</b> ↓ /# Ⅲ |                  |          | F1 00  | •     |  |
| Company           | SIMUL        | BLUE BO         | OTTLE LIQUOR SIN | MULATION | Branch | SIMUL |  |
|                   |              |                 |                  |          |        |       |  |

5. Click on **Other Masters** then CRM Managers from the drop-down menu.

| 😵 GENESIS - Debtors Module |     |                  |             |     |          |        |  |   |   |        |      |  |
|----------------------------|-----|------------------|-------------|-----|----------|--------|--|---|---|--------|------|--|
| Kansactions                | ABC | Master Files     | 🔹 Utilities |     | 🔀 Exit   |        |  |   |   |        |      |  |
| G 🕄 🔒                      | 8=  | Debtors Master   |             | ī [ |          |        |  |   | 3 | cə 🕜 🌘 |      |  |
| Company                    |     | Other Masters    | +           | 23  | Customer | Groups |  |   |   | Branch | STMI |  |
| company                    | ∎,  | Recurring Invoid | es          | Ħ   | Category | 1      |  |   |   | branch | J    |  |
|                            | 23  | Archive Debtors  | ;           |     | Category | 2      |  |   |   |        |      |  |
|                            | 23  | Online Custome   | r Master    | 43  | Areas    |        |  |   |   |        |      |  |
|                            |     |                  |             | ~   | Regions  |        |  |   |   |        |      |  |
|                            |     |                  |             | 1   | Routes   |        |  |   |   |        |      |  |
|                            |     |                  |             | 8=  | CRM Mana | gers   |  | • |   |        |      |  |
|                            |     |                  |             |     |          |        |  |   |   |        |      |  |

 Once opened you will be prompted to the below image. To add Press Ins or Click on Add.

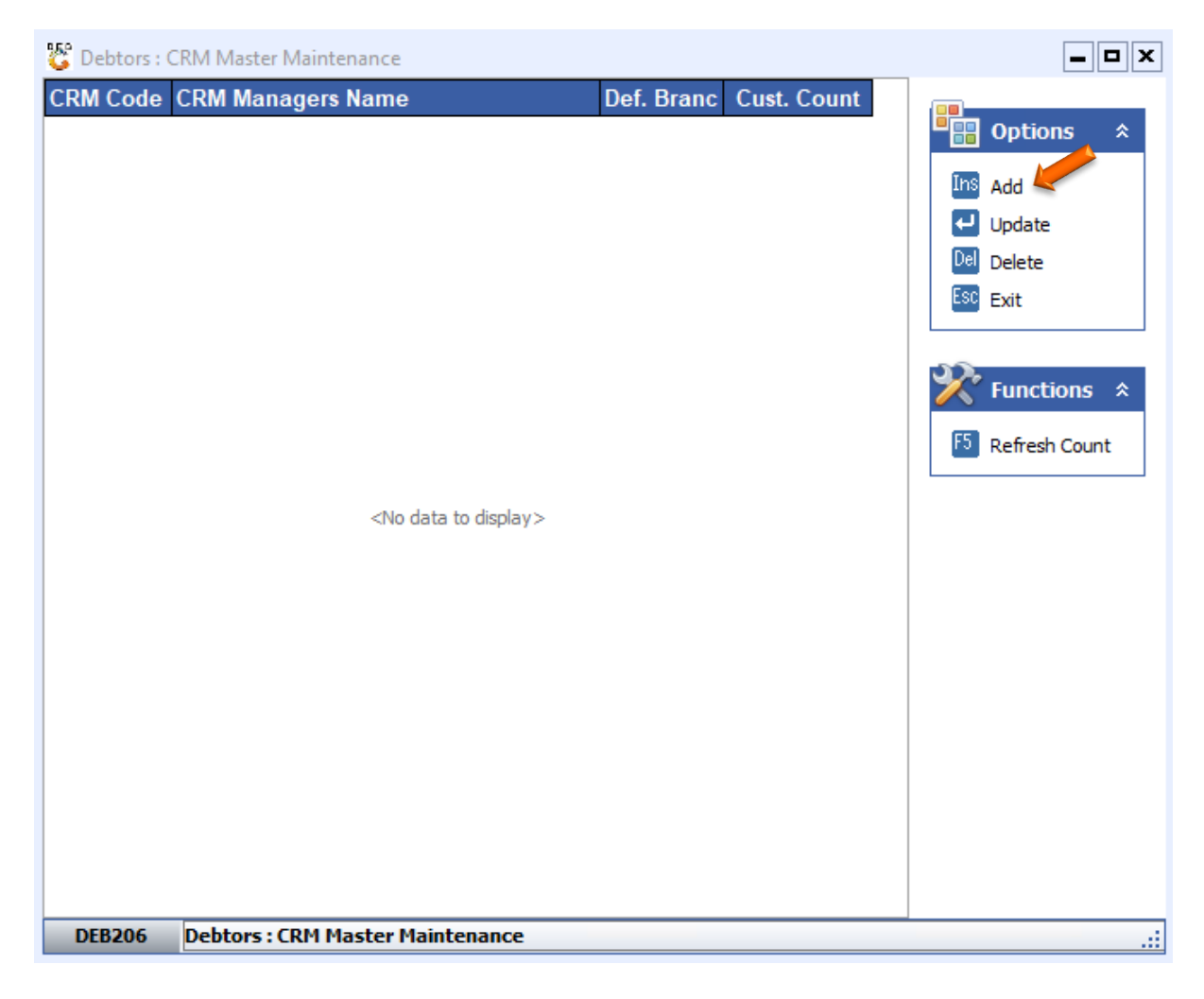

Enter in the relevant information to amend the CRM Code, Name, Branch then press
F10 or click on save.

| 🗳 Debtors : CRM Master N                               | laintenance                               |                     |              |            |                                                                                      |        |
|--------------------------------------------------------|-------------------------------------------|---------------------|--------------|------------|--------------------------------------------------------------------------------------|--------|
| CRM Code CRM Manag                                     | gers Name                                 | Def. Branc          | Cust. Coun   |            | Iminian   Add     Iminian   Add     Iminian   Update     Del   Delete     Esc   Exit | *<br>* |
| CRM Code<br>CRM Name<br>CRM Branch<br>No. of customers | ALX001<br>ALEX TEST<br>SIMUL - SIMULATION | : : CRM Master Main | →<br>tenance | FIØ<br>Esc | <b>D</b> X                                                                           |        |
| DEB206 Debtors : CF                                    | M Master Maintenance                      |                     |              |            |                                                                                      | _      |

8. Once saved you will see the new CRM you created.

| 🐮 Debtors : (      | CRM Master Maintenance           |                     |             | <b>_ D X</b>  |
|--------------------|----------------------------------|---------------------|-------------|---------------|
| CRM Code<br>ALX001 | CRM Managers Name<br>ALEX TEST   | Def. Branc<br>SIMUL | Cust. Count | Options 🛠     |
|                    |                                  |                     |             | Ins Add       |
|                    |                                  |                     |             | Esc Exit      |
|                    |                                  |                     |             | Functions *   |
|                    |                                  |                     |             | Keiresi Count |
|                    |                                  |                     |             |               |
|                    |                                  |                     |             |               |
|                    |                                  |                     |             |               |
|                    |                                  |                     |             |               |
| DEB206             | Debtors : CRM Master Maintenance |                     |             | .::           |